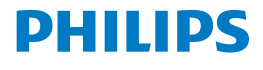

Screeneo 2.0

Full HD projector

HDP2510

# Manual de utilizare

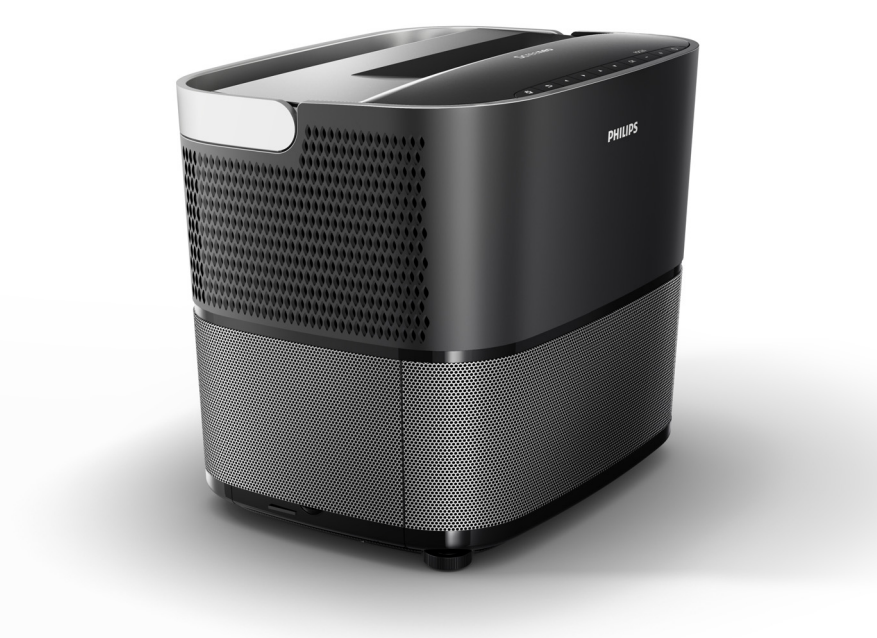

Înregistrați-vă produsul și primiți asistență la www.philips.com/welcome

## Cuprins

| Prezentare generală            | 3 |
|--------------------------------|---|
| Stimate client                 | 3 |
| Informații despre acest manual | 3 |
| Conținutul cutiei              | 3 |
| Centrul de servicii clienți    | 3 |

## 1 Informații generale privind

| 4 |
|---|
| 4 |
| 4 |
| 5 |
| 5 |
| 5 |
|   |

#### 2 Prezentare generală ...... 6

| Vedere de sus                                 | 6  |
|-----------------------------------------------|----|
| Vedere din lateral                            | 6  |
| Vedere din spate                              | 7  |
| Telecomanda                                   | 8  |
| Navigarea prin interfața cu utilizatorul      | 9  |
| Meniul Opțiuni și meniurile de comenzi rapide | 9  |
| Prezentarea generală a funcțiilor Meniului    | 10 |
| рппсраг                                       | 10 |

#### 3 Operarea iniţială ..... 11

| Configurarea dispozitivului              | 11 |
|------------------------------------------|----|
| Conectarea sursei de alimentare          | 11 |
| Instalarea sau înlocuirea bateriilor din |    |
| telecomanda IR                           | 12 |
| Utilizarea telecomenzii                  | 12 |
| Ochelarii 3D (opțional)                  | 12 |
| Instalarea inițială                      | 14 |

## 4 Conectarea dispozitivului de

| redare                                                             | 16       |
|--------------------------------------------------------------------|----------|
| Conectarea la dispozitivele cu ieşire HDMI                         | 16       |
| Conectarea la un computer (VGA)                                    | 16       |
| Conectarea unui ecran folosind intrarea pentru declanşare automată | 17       |
| Conectarea folosind un cablu adaptor audio/vide<br>(CVBS)          | 90<br>17 |
| Conectarea la dispozitivele externe folosind cablul analogic       | 17       |
| Conectarea la un amplificator home cinema                          | 18       |
| Conectarea la căști                                                | 18       |
| 5 Difuzor Bluetooth                                                | 20       |

| Activarea difuzorului Bluetooth | 20 |
|---------------------------------|----|
| Modul Asociere                  | 20 |

#### 6 Redarea conținutului media

| (opţional)                                  | 21 |
|---------------------------------------------|----|
| Navigarea pentru redarea conţinutului media | 21 |
| Activarea player-ului media                 | 22 |
| Redarea filmelor                            | 22 |
| Redarea fotografiilor (opţional)            | 23 |
| Redarea muzicii (opţional)                  | 24 |
| 7 Setări                                    | 25 |
| Prezentarea generală a funcțiilor meniului  | 25 |
| Funcțiile de resetare                       | 27 |
| 8 Service                                   | 29 |
| Curăţarea                                   | 29 |
| Înlocuirea lămpii                           | 29 |
| Remedierea problemelor                      | 31 |
| 9 Anexă                                     | 33 |
| Date tehnice                                | 33 |
| Accesorii                                   | 33 |

## Prezentare generală

## Stimate client

Vă mulţumim că aţi achiziţionat proiectorul nostru.

Sperăm că vă veți bucura de dispozitivul nostru și de numeroasele lui funcții!

## Informații despre acest manual

Cu ajutorul acestui ghid rapid de pornire furnizat împreună cu dispozitivul dvs., puteți începe să utilizați dispozitivul rapid și ușor. Descrierile detaliate pot fi găsite în următoarele secțiuni din acest manual de utilizare.

Citiţi cu atenţie în întregime manualul de utilizare. Urmaţi toate instrucţiunile de siguranţă pentru a vă asigura de funcţionarea corectă a dispozitivului dvs. (consultaţi Informaţii generale privind siguranţa, pagina 4). Producătorul nu îşi asumă responsabilitatea dacă nu sunt respectate aceste instrucţiuni.

Acest manual de utilizare descrie mai multe versiuni ale acestui produs. Este furnizată și o telecomandă cu infraroşu (IR).

## Simboluri utilizate

#### Observație

#### Remedierea problemelor

Acest simbol reprezintă recomandări care vă vor ajuta să utilizați dispozitivul mai eficient și mai ușor.

#### ATENŢIE!

Deteriorarea dispozitivului sau pierderea datelor!

Acest simbol avertizează asupra deteriorării dispozitivului și pierderii posibile a datelor. Această deteriorarea poate duce la manipularea improprie a dispozitivului.

#### PERICOL!

Pericol de vătămare corporală!

Acest simbol avertizează asupra pericolului de vătămare personală. Manipularea improprie a dispozitivului poate duce la rănire fizică sau la deteriorarea dispozitivului.

## Conținutul cutiei

- 1 Proiectorul
- 2 Telecomanda (cu două baterii AAA)
- Cablu de alimentare de c.a.
- 4 Ghid de pornire rapidă
- G Certificat de garanţie
- 6 Geantă de transport (în funcție de model)

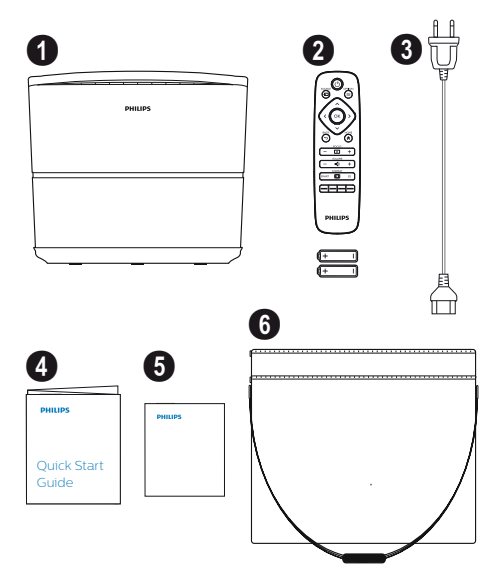

## Centrul de servicii clienți

Puteți găsi linia telefonică de asistență pe certificatul de garanție sau online:

Web: www.philips.com/support

Mail: support.service@xgem.com

Număr de telefon internațional:

+43 1 66155 5129 (întrebaţi furnizorul de telefonie pentru costurile apelului internaţional)

## 1 Informații generale privind siguranța

Nu efectuați modificări sau setări care nu sunt descrise în acest manual de utilizare. Manipularea improprie a dispozitivului poate duce la vătămare fizică, deteriorarea dispozitivului sau pierderea datelor. Țineți cont de toate avertizările și observațiile privind siguranța.

## Configurarea dispozitivului

Dispozitivul este destinat exclusiv utilizării în interior. Dispozitivul trebuie amplasat în siguranță pe o suprafață stabilă, plană. Aşezați cablurile astfel încât să nu se împiedice nimeni de ele, evitând astfel posibilele răniri ale persoanelor sau deteriorarea dispozitivului.

Nu conectați dispozitivul în încăperi cu umiditate. Nu atingeți niciodată cablul principal sau conexiunea principală cu mâinile ude.

Nu folosiţi niciodată proiectorul imediat după ce l-aţi mutat dintr-un mediu rece în unul cald. Când dispozitivul este expus la astfel de schimbări de temperatură, umezeala poate condensa în componentele interne cruciale.

Dispozitivul trebuie să fie ventilat suficient și nu trebuie acoperit. Nu introduceți dispozitivul în dulapuri închise sau în cutii.

Nu așezați dispozitivul pe suprafețe moi, precum fețe de masă sau pături și nu acoperiți fantele de ventilație. În caz contrar, dispozitivul se poate supraîncălzi sau poate lua foc.

Protejați dispozitivul de lumina directă a soarelui, căldură, fluctuații mari de temperatură și umezeală. Nu așezați dispozitivul în apropierea sistemelor de încălzire sau a aparatelor de aer condiționat. Țineți cont de informațiile privind temperatura și umiditatea din datele tehnice (consultați Date tehnice, pagina 33).

Nu permiteți pătrunderea lichidelor în interiorul dispozitivului. Opriți dispozitivul și deconectați-l de la sursa de alimentare în cazul în care lichidele sau substanțele străine pătrund în interiorul dispozitivului. Dispozitivul trebuie inspectat de către un centru de service tehnic.

Manipulați întotdeauna dispozitivul cu grijă. Evitați atingerea obiectivului. Nu așezați niciodată obiecte grele sau ascuțite pe dispozitiv sau pe cablul de alimentare.

În cazul în care dispozitivul devine prea fierbinte sau emite fum, opriți-l imediat și deconectați cablul de alimentare. Dispuneți investigarea dispozitivului dvs. de către un centru de service tehnic. Pentru a reduce riscul de producere a unui incendiu, țineți dispozitivul la distanță de flăcările deschise. În următoarele situații, în interiorul dispozitivului poate apărea un strat de umiditate, care poate duce la defecțiuni:

- dacă dispozitivul este mutat dintr-un mediu rece într-un mediu cald;
- după încălzirea unei încăperi reci;
- atunci când acest dispozitiv este amplasat într-o cameră cu umiditate.

Procedați după cum urmează pentru a evita acumularea de umiditate:

- Sigilați acest dispozitivul într-o pungă de plastic înainte de a îl muta într-o altă încăpere, pentru a se adapta la condiţiile din încăpere.
- 2 Aşteptaţi o oră sau două înainte de a scoate dispozitivul din punga de plastic.

Dispozitivul nu trebuie utilizat într-un mediu cu mult praf. Particulele de praf și obiectele străine pot deteriora dispozitivul.

Nu expuneți dispozitivul la vibrații externe. Acest lucru poate deteriora componentele interne.

Nu permiteți copiilor să atingă dispozitivul fără supraveghere. Materialele de ambalare nu trebuie lăsate la îndemâna copiilor.

## Reparații

Nu reparați dvs. dispozitivul. Lucrările necorespunzătoare de întreținere pot duce la rănire sau la deteriorarea dispozitivului. Dispozitivul dvs. trebuie reparat de către un centru de service autorizat.

Pe certificatul de garanție găsiți detalii cu privire la centrele de service autorizate.

Nu dezlipiți eticheta cu date tehnice de pe dispozitiv; acest lucru va duce la pierderea garanției.

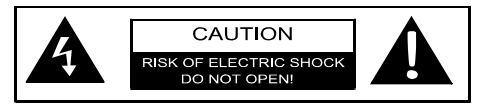

## Sursa de alimentare

Înainte de a porni dispozitivul, verificaţi dacă priza la care urmează să conectaţi dispozitivul respectă indicaţiile de pe plăcuţa cu informaţii (tensiune, curent, frecvenţa reţelei electrice) localizată pe dispozitiv. Dispozitivul trebuie conectat la o reţea electrică monofazată. Dispozitivul nu trebuie instalat pe un teren gol.

Utilizați numai cablul de alimentare furnizat împreună cu dispozitivul. Dispozitivul dvs. este furnizat împreună cu un cablu de alimentare cu împământare. Este obligatoriu să conectați un conector cu împănântare la o priză cu împământare racordată la rețeaua împământată a clădirii.

Priza trebuie să fie montată lângă dispozitiv şi trebuie să fie uşor accesibilă.

Pentru a întrerupe toate sursele de almentare de la dispozitiv, deconectați cablul de alimentare din priza electrică. Numai în caz de pericol, cablul de alimentare va fi deconectat de la proiector.

#### ATENŢIE!

Utilizați întotdeauna butonul ③ pentru a opri proiectorul. Acest lucru este esențial pentru a permite răcirea lămpii UHP!

Opriţi dispozitivul şi deconectaţi-l de la priza electrică înainte de a curăţa suprafaţa. Utilizaţi o lavetă moale, care nu lasă scame. Nu utilizaţi niciodată soluţii de curăţare lichide, gazoase sau uşor inflamabile (spray-uri, soluţii abrazive, soluţii de lustruit, alcool). Nu permiteţi pătrunderea umezelii în interiorul dispozitivului.

#### PERICOL!

#### Risc de iritații ale ochilor!

Acest dispozitiv este echipat cu o lampă UHP cu durată lungă de viață, care emite o lumină foarte puternică. Nu priviți direct în obiectivul proiectorului în timpul utilizării. Acest lucru poate provoca iritații sau leziuni ale ochilor.

## Utilizarea ochelarilor 3D

Atunci când utilizați ochelari 3D acasă, rețineți următoarele:

- ochelarii 3D nu trebuie lăsați la îndemâna copiilor mici, din cauza riscului de înghiţire a componentelor mici;
- ochelarii 3D nu sunt destinaţi utilizării de către copiii cu vârste mai mici de şase ani;
- copiii începând cu vârsta de şase ani şi vârste mai mari nu trebuie să utilizeze aceşti ochelari mai mult decât durata filmului;
- aceeaşi durată de timp este recomandată şi în cazul adulţilor;
- ochelarii 3D sunt concepuţi pentru vizionarea strictă a conţinutului 3D;
- efectuați o curăţare şi o dezinfectare minuţioasă şi regulată în cazul infecţiilor oculare, infestării cu păduchi, etc. În situaţiile în care nu este posibilă dezinfectarea ochelarilor 3D, întrucât acest lucru ar putea compromite funcţionalitatea acestora, utilizatorul trebuie informat cu privire că utilizarea ochelarilor 3D nu este recomandată până la remedierea problemei;
- ochelarii 3D trebuie utilizați împreună cu ochelarii purtați în mod normal de către utilizator (ochelari de vedere sau lentile de contact).

#### ATENŢIE!

Trebuie să întrerupeţi vizionarea conţinutului 3D în cazul în care apar probleme sau disconfort al ochilor şi, în cazul în care problemele persistă, consultaţi un medic.

## Dolby digital

Fabricat sub licență Dolby Laboratories. Dolby și logo-ul corespunzător sunt mărci comerciale ale Dolby Laboratories.

## 2 Prezentare generală

## Vedere de sus

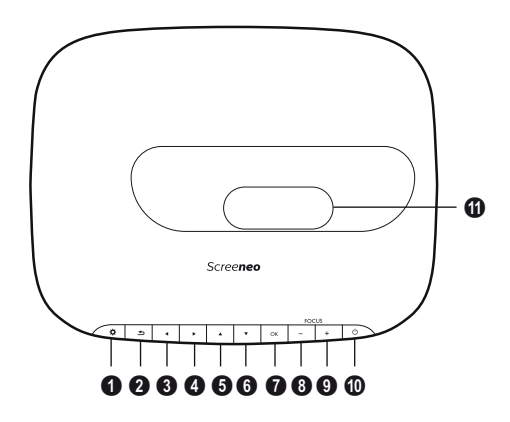

- OPTION (Opţiuni) / 🌣 Deschide meniul Opţiuni.
- 🛿 BACK (Înapoi) / 🔄

Merge înapoi cu un nivel în mediu/anulează o funcție.

#### **I** Butoane de navigare – ()/()/()/()

Navigați în meniu/modificați setări, confirmați opțiuni.

🛛 ок

Merge în jos cu un nivel în meniu/confirmă opțiunea.

#### 8–9 FOCUS (Focalizare)

Ajustează focalizarea pentru claritatea imaginii.

#### POWER (Pornire/Oprire) / ③

Apăsare scurtă: Pornește proiectorul. Apăsare dublă: Oprește proiectorul. Apăsare lungă (trei secunde): Inițiază modul Asociere.

Apăsare lungă (zece secunde): Resetează proiectorul.

#### ATENŢIE!

Utilizați întotdeauna butonul (3) pentru a opri proiectorul. Acest lucru este esențial pentru a permite răcirea lămpii UHP!

Objective

## Vedere din lateral

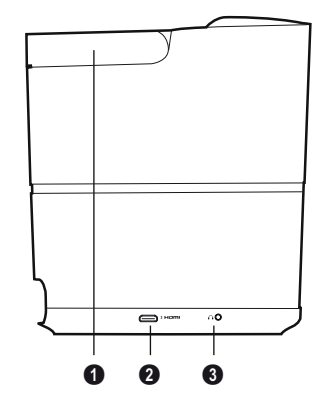

Mâner (retractabil)

#### **0** HDMI

Port HDMI pentru un dispozitiv de redare.

 n – leşire audio Conexiune pentru căşti sau pentru difuzoare externe.

## Vedere din spate

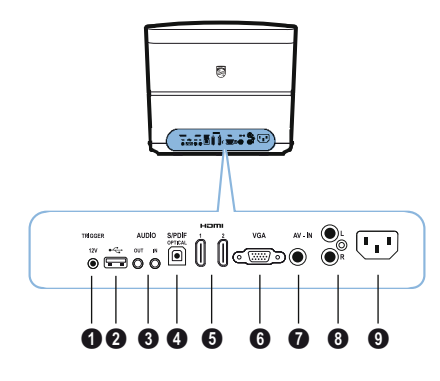

#### **1** IEŞIRE DECLANŞARE

Conexiune cu un ecran la distanță.

#### 0 ÷

Port USB pentru actualizarea firmware-ului.

#### **6** AUDIO

IEŞIRE AUDIO: Conexiune pentru difuzoarele externe.

INTRARE AUDIO: Conexiune pentru dispozitivele audio externe – numai cu intrare VGA.

#### **O** S/PDIF OPTIC

Conector digital audio.

#### 🕑 HDMI 1 și 2

Port HDMI pentru un dispozitiv de redare.

#### 6 VGA

Intrare PC.

#### O AV-IN

Mufă RCA pentru cablu video compozit.

#### 8 AUDIO

Conector analogic audio.

#### 9 Fişa de alimentare.

## Telecomanda

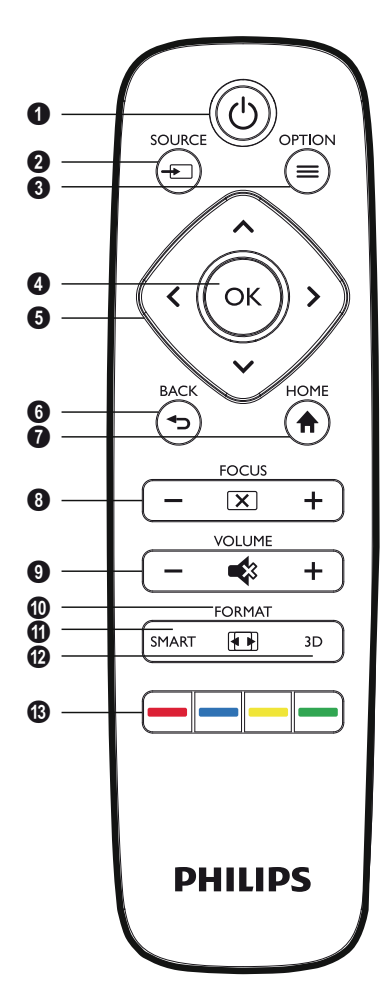

#### **1** POWER / (())

Apăsare scurtă: Pornește proiectorul. Apăsare dublă: Oprește proiectorul. Apăsare lungă (trei secunde): Inițiază modul Asociere.

Apăsare lungă (zece secunde): Resetează proiectorul.

#### ATENŢIE!

Utilizați întotdeauna butonul ③ pentru a opri proiectorul. Acest lucru este esențial pentru a permite răcirea lămpii UHP!

SOURCE / Deschide meniul pentru comanda rapidă Sursă.

#### 🛾 ок

Merge în jos cu un nivel în meniu/ confirmă opțiunea.

#### Butoane de navigare – ()()()) Navigaţi în meniu/modificaţi setări/confirmaţi opţiuni.

#### 6 BACK / 🕞

Merge înapoi cu un nivel în mediu/anulează o funcție.

#### HOME / 🔿

Deschide meniul Opţiuni.

#### FOCUS

Ajustează focalizarea pentru claritatea imaginii.

#### **O** VOLUME

Reglează nivelul volumului (crește/scade și dezactivează sunetul).

#### **O**FORMAT

Modifică raportul de aspect.

#### SMART

Afişează meniul de setări Smart.

#### 🕑 3D

Afişează meniul 3D.

#### Taste colorate

Modifică opțiunile de pe ecran.

# Navigarea prin interfaţa cu utilizatorul

### Navigarea prin meniu

- Puteţi naviga folosind butoanele de navigare (▲, ◆, ◆, ◆), OK şi 金 de pe panoul de control al dispozitivului sau folosind telecomanda.
- 2 Setarea selectată este mereu evidențiată printro bară, iar fontul se modifică în negru.

#### Observație

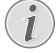

Mai jos, este descris modul de navigare folosind telecomanda cu infraroşu (IR).

| Taste   | Acțiune                                                                                                    |
|---------|----------------------------------------------------------------------------------------------------|
| 🌢 sau マ | Derulează prin meniu cu un<br>nivel în sus și în jos.                                                      |
| 🕙 sau 🕑 | Modifică setări/confirmă<br>opțiuni (în funcție de meniu).                                                 |
| ОК      | Confirmă opțiunea/merge<br>un nivel în jos.                                                                |
|         | La nivelul final, <b>OK</b> acceptă<br>o setare și revine la ultimul<br>submeniu (în funcție de<br>meniu). |
| ٩       | Merge un nivel în sus.<br>Butonul ④ anulează o<br>setare sau iese din meniu<br>(în funcție de meniu).      |

## Meniul Opțiuni și meniurile de comenzi rapide

Setările pot fi realizate în meniul Opțiuni sau în diferitele meniuri de comenzi rapide.

#### Meniul Opțiuni

1 Selectați meniul Opțiuni folosind butonul **OPTION**/(=).

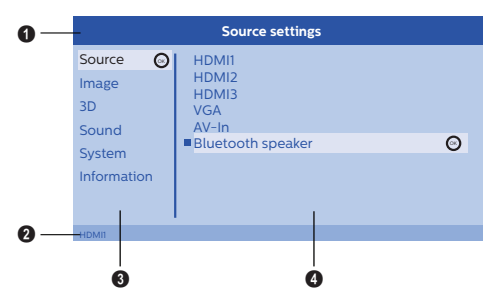

#### Bara superioară

Afişează setarea curentă selectată cu descrieri detaliate.

#### **2** Bara de stare

După schimbarea *Sursei*, starea curentă selectată este afişată pe bara de stare.

#### Meniul principal

Selectați setarea dorită cu  $(\mathbf{A})$   $(\mathbf{\nabla})$  și confirmați cu  $\mathbf{OK}$ .

#### Submeniul

Puteți realiza setări suplimentare. Selectați setarea dorită cu ()/()/() și confirmați cu **OK**.

#### Meniurile de comenzi rapide

Pentru selectarea rapidă, puteți utiliza următoarele meniuri de comenzi rapide: Sursă, Smart Setări, Format și 3D.

Fereastra de comenzi rapide se deschide mereu în colţul din dreapta.

 Selectați meniul de comenzi rapide dorit folosind butonul corespunzător (de exemplu, butonul SOURCE/(=)).

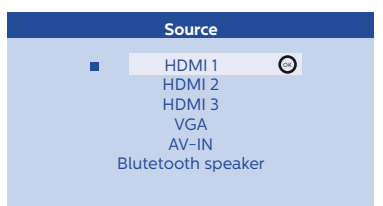

# Prezentarea generală a funcțiilor Meniului principal

Source (Sursă) Afişează sursele disponibile.

Image (Imagine) Afişează funcțiile destinate setării imaginii.

3D

Afişează toate funcțiile 3D care pot fi configurate.

Sound (Sunet) Afişează funcțiile pentru sunet.

System (Sistem)

Afişează conținutul tuturor funcțiilor sistemului.

Information (Informații)

Afişează o prezentare generală a stării şi versiunii dispozitivului.

## 3 Operarea iniţială

## Configurarea dispozitivului

Înainte de instalarea dispozitivului, asigurați-vă că proiectorul este oprit și cablul de alimentare este deconectat de la priza electrică.

#### ATENŢIE!

Îndepărtați folia de protecție înainte de operare! Nu aşezați obiecte în fața obiectivului!

 Aşezaţi dispozitivul orizontal pe masă cu partea din spate îndreptată către suprafaţa de proiecţie. În plus, imaginea poate fi optim ajustată pe suprafaţa de proiecţie folosind piciorul de reglare de sub proiecţor.

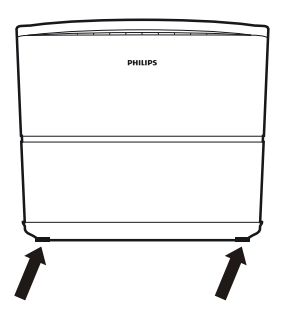

Dispozitivul compensează distorsiunea rezultată din proiecția înclinată (proiecție negativă).

Verificați dacă suprafața de proiecție este adecvată proiectorului. Distanța dintre proiector și ecran determină dimensiunea reală a imaginii.

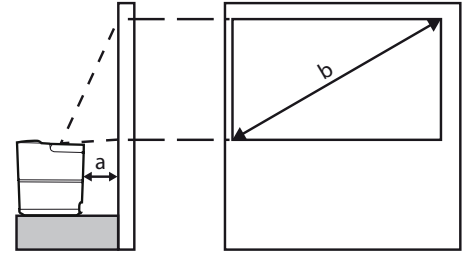

Pentru a modifica dimensiunea ecranului, pur şi simplu mutaţi proiectorul către perete sau la distanţă de acesta. Dimensiunea ecranului (b) este cuprinsă între 0,1 și 0,42 metri, în funcție de distanța de proiectare (a), conform descrierii din următorul tabel.

| Dimensiune diagonală<br>(b)<br>(mm)<br>[inci] | Distanța de proiecție<br>(a)<br>(mm) |
|-----------------------------------------------|--------------------------------------|
| 1270                                          | 108                                  |
| [50]                                          |                                      |
| 3048                                          | 420                                  |
| [120]                                         |                                      |

# Conectarea sursei de alimentare

#### ATENŢIE!

- Utilizați întotdeauna butonul ③ pentru a opri proiectorul. Acest lucru este esențial pentru a permite răcirea lămpii UHP!
- 1 Conectați cablul de alimentare la mufa din partea din spate a dispozitivului (1).
- Introduceţi cablul de alimentare în priza de perete(2).

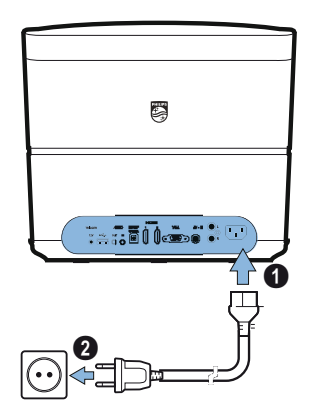

## Instalarea sau înlocuirea bateriilor din telecomanda IR

#### PERICOL!

 $\underline{\land}$ 

Risc de explozie în cazul utilizării unui tip incorect de baterii!

Utilizați numai baterii de tipul AAA.

 Pentru a accesa bateria, apăsaţi pentru deblocare pe mecanismul de blocare (1) şi glisaţi în afară compartimentul bateriei (2).

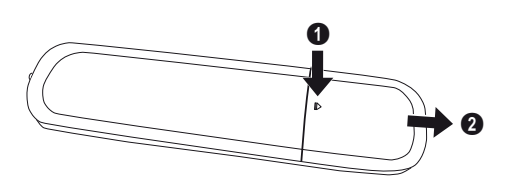

2 Introduceți noile baterii în compartimentul dedicat acestora, cu polii pozitivi şi pozitivi dispuşi conform imaginii. Asiguraţi-vă că polarităţile (+ şi -) sunt aliniate corect.

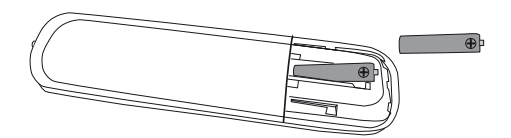

3 Apăsaţi compartimentul bateriei înapoi în poziţie în unitatea telecomenzii, până la cuplarea mecanismului de blocare.

#### Observație

În mod normal, durata de viață a bateriilor este de aproximativ un an. În cazul în care telecomanda nu mai funcționează, înlocuiți bateriile. În cazul în care dispozitivul nu este folosit o perioadă îndelungată, scoateți bateriile. Acest lucru va preveni scurgerile și posibilele deteriorări ale telecomenzii.

Bateriile uzate trebuie eliminate în conformitate cu reglementările privind reciclarea din țara dvs.

## Utilizarea telecomenzii

Telecomanda poate fi utilizată de la un unghi de 22,5 grade și de la o distanță de până la 10 metri față de dispozitiv. Atunci când utilizați telecomanda, nu trebuie să existe obstacole situate între telecomandă și senzorul de distanță.

#### ATENŢIE!

- Utilizarea neadecvată a bateriilor poate duce la supraîncălzire, explozii, risc de incendiu şi rănire. Bateriile care prezintă scurgeri pot deteriora telecomanda.
  - Nu expuneți niciodată telecomanda la lumina directă a soarelui.
  - Evitați deformarea, demontarea sau încărcarea bateriilor.
  - Evitaţi expunerea la flăcări deschise şi apă.
  - Înlocuiți imediat bateriile epuizate.
  - Scoateţi bateria din telecomandă dacă aceasta nu este utilizată o perioadă îndelungată.

## Ochelarii 3D (opţional)

#### Observație

1

Puteți achiziționa ochelarii 3D Screeneo de pe site-ul web Philips: www.philips.com

Ochelarii 3D au o baterie care trebuie încărcată înainte de prima utilizare. Încărcarea durează câteva ore și este finalizată atunci când LED-ul de pe ochelari este verde.

Când LED-ul devine roşu, efectuaţi o nouă încărcare.

 Luați un mini cablu USB, conectați mufa acestuia la ochelarii 3D şi introduceți celălalt capăt al cablului în portul USB.

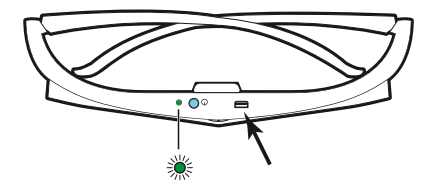

### Activarea ochelarilor 3D

1 Apăsați butonul **PORNIRE/OPRIRE** din partea de sus a ochelarilor.

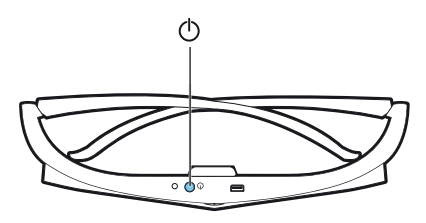

- 2 Pe telecomandă, apăsați butonul 3D.
- 3 Se afişează meniul 3D, selectați opțiunea și apăsați OK.
- 4 Apăsaţi butonul PORNIRE/OPRIRE din partea de sus a ochelarilor şi apăsaţi timp de o secundă şi jumătate.

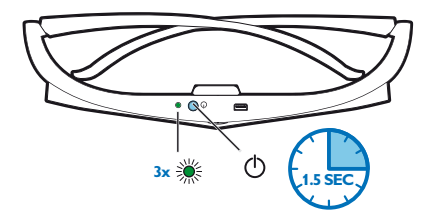

LED-ul luminează intermitent în verde de trei ori și apoi rămâne aprins. Ochelarii dvs. sunt gata de utilizare.

## Instalarea iniţială

1 Rotiţi dispozitivul cu partea laterală către suprafaţa de peretele de proiecţie adecvat(ă). Reţineţi faptul că suprafaţa de proiecţie trebuie să aibă minim 0,1 m şi maximum 0,42 metri (consultaţi Configurarea dispozitivului, pagina 4). Asiguraţi-vă că proiectorul este într-o poziţie sigură.

#### Observație

Pornirea și oprirea proiectorului necesită un anumit interval de timp, întrucât lampa UHP trebuie să ajungă la temperatura de funcționare. După câteva minute, luminozitatea atinge capacitatea maximă.

### Pornirea proiectorului

 Pentru a porni proiectorul, apăsaţi o dată butonul () de pe panoul de control al dispozitivului sau de pe telecomandă.

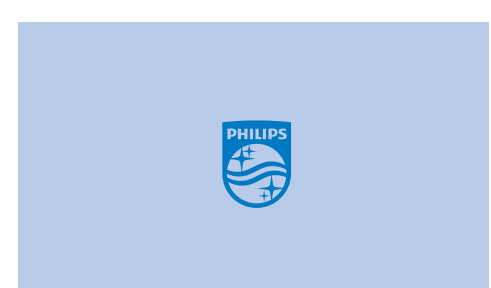

2 Utilizaţi butoanele FOCUS ⊙/⊕ pentru a regla claritatea imaginii.

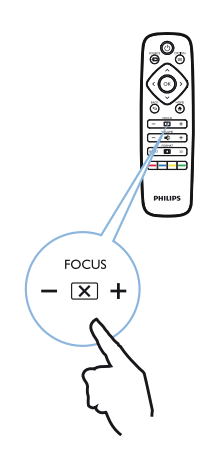

3 Prima dată când porniți dispozitivul trebuie să realizați următoarele setări.

#### Observație

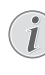

În timpul instalării iniţiale, utilizaţi **OK** pentru a valida alegerea dvs. şi continuaţi cu următorul pas şi ⊕ pentru a reveni la pasul anterior.

4 Utilizaţi ()/ pentru a selecta limba şi confirmaţi cu OK.

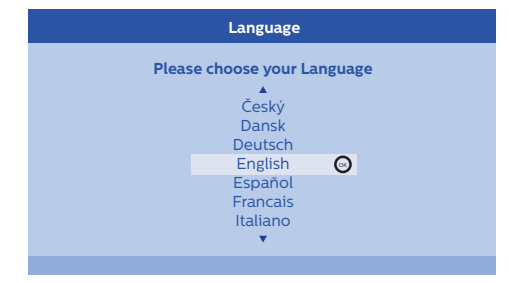

 Utilizaţi ()() pentru a selecta locaţia şi confirmaţi cu OK.

|               | Location                          |                         |
|---------------|-----------------------------------|-------------------------|
| Please choose | the location wh<br>should be plac | ere your Screeneo<br>ed |
|               | Shop<br>Home                      | O                       |

Home (Acasă): Pentru utilizare normală. Shop (Demo): Atunci când selectați această opțiune, proiectorul pornește în Modul demo. În acest mod, setările implicite sunt configurate și nu pot fi modificate.

#### Observație

i

Modul demo poate fi activat sau dezactivat din meniul Opţiuni (consultaţi Shop Mode (Mod demo) Comută modul demo între On (Pornit) şi Off (Oprit)., pagina 27).

### Oprirea proiectorului

- Pentru a opri proiectorul, apăsaţi de două ori butonul (3) de pe panoul de control al dispozitivului sau de pe telecomandă.
- 2 Se afişează un mesaj prin care sunteţi întrebat(ă) dacă doriţi, într-adevăr, să opriţi dispozitivul. Confirmaţi cu butonul () sau întrerupeţi oprirea folosind orice alt buton.

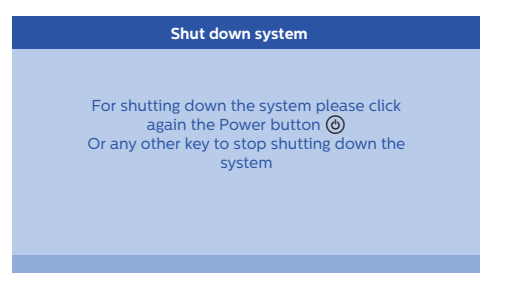

### Setarea limbii

Dispozitivul a fost deja instalat. Pentru a modifica limba meniului, procedați după cum urmează:

- 1 Apăsați butonul **OPTION**/(≡) și utilizați ▲)/(▼) pentru a selecta *System* (Sistem).
- 2 Confirmați cu OK.
- Utilizaţi ▲/( pentru a selecta Language (Limba).
- 4 Confirmați cu OK.
- 5 Utilizați ()/ pentru a selecta limba dorită.
- 6 Confirmați cu OK.
- 7 leşiţi folosind butonul BACK/().

## 4 Conectarea dispozitivului de redare

#### Observație

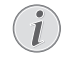

În cazul în care nu este detectată nicio sursă de intrare, se afişează următorul mesaj: NO SIGNAL (Lipsă semnal)

## Conectarea la dispozitivele cu ieşire HDMI

Utilizați un cablu HDMI pentru a conecta proiectorul la un player Blu-ray, un set top box sau la o consolă de jocuri.

#### Observație

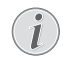

Utilizați orice mufă HDMI pentru a conecta proiectorul la un dispozitiv de redare atunci când este transmis un semnal 3D.

 Conectați cablul la una dintre mufele HDMI ale proiectorului din partea din spate a dispozitivului.

## Conectarea la un computer (VGA)

Utilizați un cablu VGA pentru a conecta proiectorul la un computer, laptop sau la alte dispozitive.

#### Observație

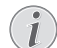

Multe laptopuri nu activează automat ieșirea video externă atunci când conectați un dispozitiv secundar de afișare, cum ar fi un proiector. Consultați manualul de utilizare al laptopului pentru a afla cum puteți activa ieșirea video externă.

1 Conectați cablul VGA la mufa VGA a proiectorului.

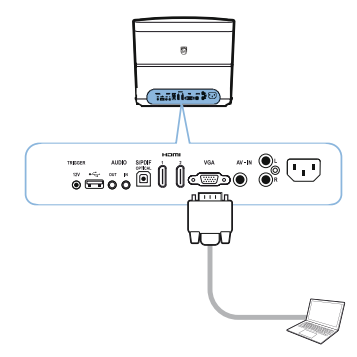

- 2 Conectați fișa VGA la mufa VGA de pe computer.
- 3 Ajustaţi rezoluţia computerului pentru a corecta setarea şi comutaţi semnalul VGA pe monitor extern. Sunt acceptate următoarele rezoluţii:

|         | Rezoluție   | Rata de reîmpros-<br>pătare a imaginii |
|---------|-------------|----------------------------------------|
| VGA     | 640 x 480   | 60 Hz                                  |
| SVGA    | 800 x 600   | 60 Hz                                  |
| XGA     | 1024 x 768  | 60 Hz                                  |
| WXGA    | 1280 x 768  | 60 Hz                                  |
| HD      | 1280 x 720  | 60 Hz                                  |
| FULL HD | 1920 x 1080 | 60 Hz                                  |

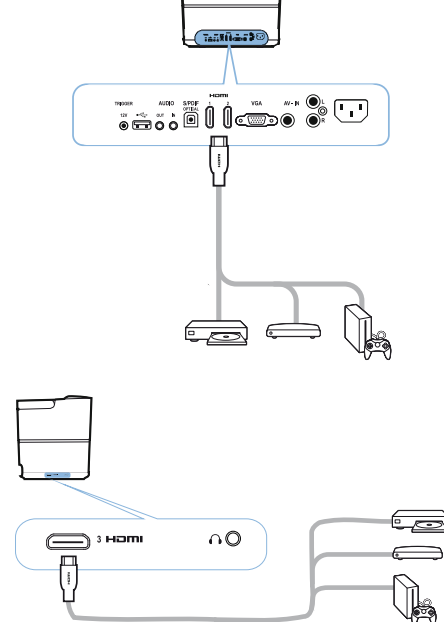

- 2 Conectați fișa HDMI la mufa HDMI de pe dispozitivul de redare.
- 3 În meniul Opțiuni, selectați HDMI 1,2 sau 3, în funcție de mufa folosită pentru dispozitivul extern

#### Observație

#### Rezoluția ecranului

Proiectorul acceptă următoarele rezoluții: VGA/SVGA/WXGA, HD şi FULL HD. Pentru rezultate optime, verificați care este cea mai bună rezoluție.

4 În meniul Opțiuni, selectați VGA.

## Conectarea unui ecran folosind intrarea pentru declanşare automată

Utilizați un cablu de declanșare pentru a conecta proiectorul la un ecran.

1 Conectați cablul de declanșare la mufa de DECLANȘARE a proiectorului.

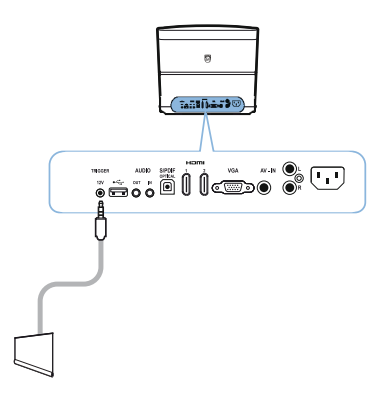

- 2 Conectați celălalt capăt al cablului la mufa ecranului.
- 3 Ecranul se deplasează automat în jos sau în sus atunci când proiectorul este pornit sau oprit.

## Conectarea folosind un cablu adaptor audio/video (CVBS)

Utilizaţi un cablu adaptor audio/video (cablu A/V) pentru a conecta o cameră video sau un aparat de fotografiat digital. Mufele pentru aceste dispozitive sunt galbene (video), roşii (audio dreapta) şi albe (audio stânga). 1 Conectați adaptorul A/V la mufa **AV-IN** a proiectorului.

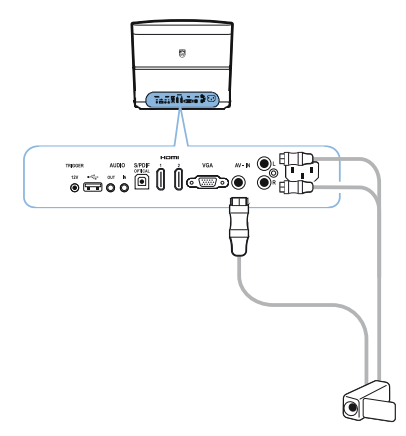

- 2 Conectați mufele audio/video ale dispozitivului la cablul A/V folosind cablul video compozit (RCA) tradițional.
- 3 În meniul Opțiuni, selectați AV-IN.

## Conectarea la dispozitivele externe folosind cablul analogic

Utilizați un cablu analogic pentru a conecta proiectorul la dispozitivele audio externe.

1 Conectați cablul analogic la mufa AUDIO a proiectorului.

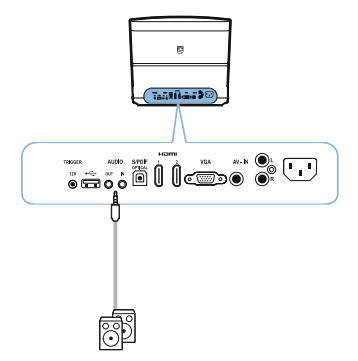

**IEŞIRE AUDIO:** Conexiune pentru difuzoarele externe.

**INTRARE AUDIO:** Conexiune pentru dispozitivele audio externe – numai cu intrare VGA.

2 Conectați celălalt capăt al cablului la mufa dispozitivului audio extern.

## Conectarea la un amplificator home cinema

Utilizați un cablu optic S/PDIF pentru a conecta ieșirea AUDIO DIGITALĂ de pe proiector la intrarea de pe amplificatorul home cinema.

De exemplu, pentru a viziona canale digitale cu calitate a sunetului DTS sau DOLBY DIGITAL.

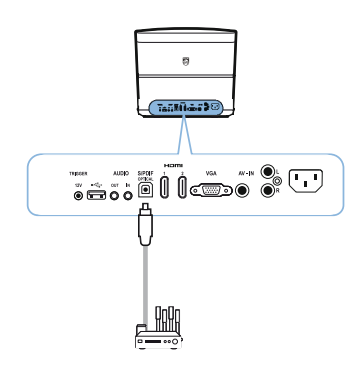

#### 

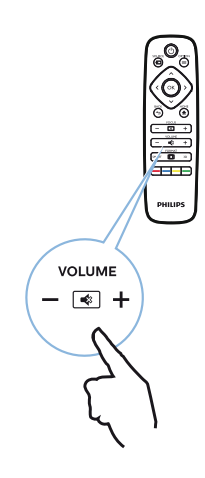

## Conectarea la căști

#### PERICOL!

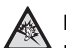

#### Pericol de deteriorare a auzului!

Nu utilizați dispozitivul o perioadă îndelungată cu volumul ridicat – mai ales atunci când folosiți căști. Acest lucru poate duce la riscul de deteriorare a auzului. Înainte de a conecta căștile, reduceți volumul dispozitivului.

 Conectați căştile la slotul dedicat acestora din partea laterală a dispozitivului. Difuzoarele dispozitivului se dezactivează automat când sunt conectate căştile.

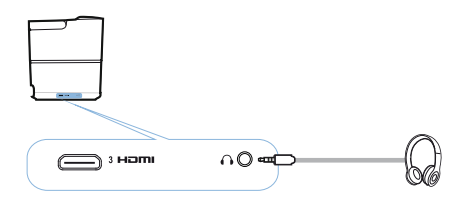

### Actualizarea firmware-ului folosind mediul de stocare USB

Puteți găsi versiunea de firmware Screeneo pe site-ul web Philips: **www.philips.com** 

Este necesar să descărcați fișierul pe mediul de stocare USB pentru a putea actualiza proiectorul.

#### Observație

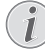

Nu opriți proiectorul în timpul procesului de actualizare!

#### Descărcarea de pe site-ul web

- 1 Lansați browser-ul de internet, iar în bara de adrese introduceți adresa: www.philips.com
- 2 Selectați țara și limba dvs.
- 3 În bara de căutare, introduceți dispozitivul *Screeneo* și modelul dvs. *HDP2510*.
- 4 Se afişează ecranul proiectorului Screeneo HDP2510. În nou ecran, căutaţi Support (Asistenţă) şi faceţi clic pe Software & drivers (Software-uri şi drivere).
- 5 În ecranul Software-uri şi drivere, selectaţi limba dvs. şi faceţi clic pe *Download file* (Descărcare fişier).

#### Observație

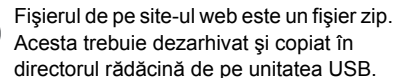

#### Pe proiector

- 1 Asigurați-vă că dispozitivul este conectat la sursa de alimentare.
- 2 Introduceți mediul de stocare USB în mufa USB a proiectorului.

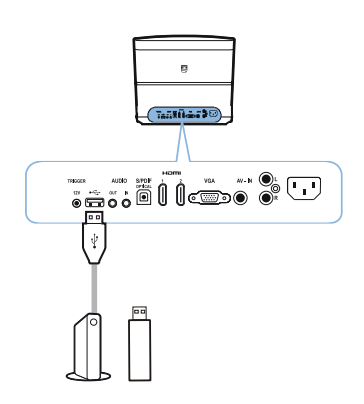

#### ATENŢIE!

Nu scoateți niciodată mediul de stocare digital în timp ce dispozitivul încearcă să îl acceseze. Acest lucru poate duce la deteriorarea sau pierderea datelor.

Opriţi dispozitivul pentru a vă asigura că acesta nu accesează mediul de stocare USB.

- 3 Pentru a porni proiectorul, apăsaţi o dată butonul () de pe panoul de control al dispozitivului sau de pe telecomandă.
- 4 Apăsaţi butonul OPTION/(≡) şi utilizaţi ▲/(マ) pentru a selecta System (Sistem).
- 5 Confirmați cu OK.
- 6 Utilizați ▲/ pentru a selecta *Firmware update* (Actualizare firmware).
- 7 Confirmați cu OK.

Se afişează un mesaj prin care sunteți întrebat(ă) dacă doriți să actualizați firmware-ul. Confirmați cu **OK** (*YES (Da)*).

Dacă pe unitatea USB nu a fost identificată nicio versiune firmware sau dacă nu este conectată nicio unitate USB, se afişează un mesaj.

Dacă nu doriți să actualizați versiunea firmware în acest moment, puteți ieși din meniu apăsând ()/) pentru a selecta NO (Nu) și confirmând cu **OK** sau ieșiți folosind butonul **BACK**/().

- 8 Se afişează un mesaj care vă informează că procesul de instalare va dura câteva minute şi că proiectorul va reporni în timpul instalării. Confirmaţi cu OK.
- 9 Dispozitivul se opreşte şi porneşte din nou. După scurt timp, se afişează ecranul de selectare a limbii. Actualizarea firmware-ului este finalizată.

#### Observație

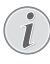

Dacă apare o eroare în timpul procesului de actualizare a firmware-ului, reluați procedura sau contactați distribuitorul dvs.

## 5 Difuzor Bluetooth

Proiectorul poate fi utilizat ca difuzor Bluetooth. În acest mod, puteți asculta muzică de pe smartphone, tabletă sau de pe alte dispozitive.

#### Observație

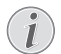

În acest mod nu puteți face altceva, în afară de a asculta muzică.

Proiectorul se poate conecta la şi poate redau conţinut audio de pe un singur dispozitiv la un moment dat.

## Activarea difuzorului Bluetooth

- 1 Apăsaţi butonul **OPTION**/(≡) şi utilizaţi (▲)/(▼) pentru a selecta *System* (Sistem).
- 2 Confirmați cu OK.
- 3 Utilizaţi ▲/ pentru a selecta Bluetooth speaker (Difuzor Bluetooth).

#### 4 Confirmați cu OK.

| Source settings |                   |   |
|-----------------|-------------------|---|
| Source          | HDMI1             |   |
| Image           | HDMI2<br>HDMI3    |   |
| 3D              | VGA               |   |
| Sound           | AV-In             |   |
| System          | Bidetooth speaker | 0 |
| Information     |                   |   |
|                 |                   |   |
|                 | 1                 |   |

5 Apăsați tasta ROȘIE pentru a porni conexiunea.

#### Observație

#### Meniul de comenzi rapide

- Apăsaţi butonul SOURCE/☺ şi utilizaţi
   (●) (● pentru a selecta Bluetooth speaker (Difuzor Bluetooth).
- 2 Confirmați cu OK.
- Apăsaţi tasta ROŞIE pentru a porni conexiunea.

Proiectorul este acum vizibil pentru dispozitivele Bluetooth din apropiere.

## **Modul Asociere**

1 După activarea conexiunii Bluetooth, poate fi inițializat modul Asociere.

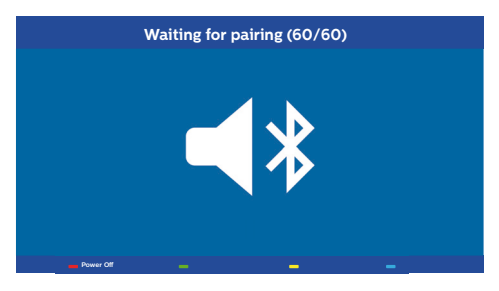

- 1 Apăsați tasta **VERDE** pentru a porni modul Asociere. Cronometrul numără descrescător de la 60 de secunde.
- 2 Selectați proiectorul Screeneo ca dispozitiv extern.

#### Observație

În cazul în care conexiunea se întrerupe,

apăsați tasta **ROŞIE** pentru a reporni conexiunea.

#### Navigarea cu ajutorul tastelor colorate

| Taste                | Acțiune                            |
|----------------------|------------------------------------|
| Tasta <b>Roșie</b>   | Pornește și oprește<br>conexiunea. |
| Tasta Verde          | Pune pe pauză.                     |
| Tasta <b>Galbenă</b> | Redă melodiile anterioare.         |
| Tasta Albastră       | Redă melodiile următoare.          |

<sup>1</sup> 

## 6 Redarea conținutului media (opțional)

#### Observație

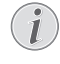

Citiți informațiile cu privire la cele mai bune setări pentru o utilizare optimă a dispozitivului dvs. (consultați Setări, pagina 25).

# Navigarea pentru redarea conținutului media

Puteți naviga folosind butoanele de navigare (A, P, O, D), OK, O, A și tastele colorate de pe telecomandă.

| Taste                      | Acțiune                                                                    |
|----------------------------|----------------------------------------------------------------------------|
| 🌢 sau マ                    | Selectează directorul sau fişierele din lista afişată.                     |
| ▶ sau OK                   | Merge în jos cu un nivel în<br>director.                                   |
|                            | Porneşte fişierul media<br>selectat.                                       |
| <ul> <li>● sau </li> </ul> | Merge în sus cu un nivel în director.                                      |
|                            | În plus, puteți utiliza și<br>butonul <b>BACK (Înapoi)</b> de<br>pe ecran. |
| ۲                          | Părăseşte ecranul principal<br>al player-ului media.                       |

Navigarea cu ajutorul tastelor colorate

| Taste              | Acţiune                                                                                                    |
|--------------------|----------------------------------------------------------------------------------------------------|
| Tasta <b>ROŞIE</b> | Player de redare muzică<br>și filme: Permite setarea<br>modului de repetare: oprit,<br>melodie, director, toate                                                        |
|                    | E: Mod redare dezactivat (estompat).                                                                                                    |
|                    | Redă în buclă numai<br>melodia sau filmul<br>selectat(ă).                                                                                                    |
|                    | Redă în buclă toate<br>melodiile sau filmele din<br>directorul selectat.                                                                                               |
|                    | Redă în buclă toate<br>melodiile sau filmele.<br>Vizualizator foto:<br>Permite setarea vitezei de<br>redare a imaginilor: <i>oprit,</i><br><i>3 sec, 5 sec, 10 sec</i> |
| Tasta <b>VERDE</b> | Player de redare muzică:<br>Permite setarea modului<br>de redare aleatorie:pornit,<br>oprit                                                                            |
|                    | Mod redare aleatorie dezactivat (estompat).                                                                                                    |
|                    | Mod redare aleatorie activat.                                                                                                    |
| Tasta GALBENĂ      | Player de redare muzică:<br>Derulare înainte pentru<br>muzică.                                                                                                    |
| Tasta<br>ALBASTRĂ  | Player de redare muzică:<br>Derulare înapoi pentru<br>muzică.                                                                                                    |

## Activarea player-ului media

- 1 Apăsați butonul **OPTION**/(≡) și utilizați ▲/(▼) pentru a selecta *Source* (Sursă).
- 2 Confirmați cu OK.
- 3 Utilizaţi ▲/ pentru a selecta *Media player* (Player media).

| Source settings                |                                                                      |  |
|--------------------------------|----------------------------------------------------------------------|--|
| Source                         | HDMI1                                                                |  |
| Image<br>3D<br>Sound<br>System | HDMI2<br>HDMI3<br>VGA<br>AV-In<br>Bluetooth speaker<br>■Media Plaver |  |
| Information                    |                                                                      |  |

- 4 Confirmați cu OK.
- 5 Se afişează ecranul principal al player-ului media.

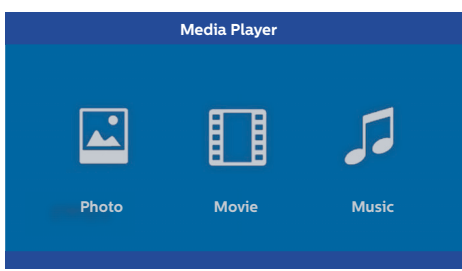

Puteți selecta între următoarele playere media: *Photo (Fotografie):* Pentru afișarea fotografiilor *Movie (Film):* Pentru vizionarea filmelor Music (Muzică): Pentru a asculta muzică.

- Utilizaţi ()/) pentru a selecta player-ul media dorit.
- 7 Confirmaţi cu OK. Pictograma selectată este evidenţiată cu alb şi este mai mare decât pictograma neselectată.
- 5 Apăsați **OK** de pe telecomandă pentru a afişa din nou bara de stare. Redarea filmului este

## **Redarea filmelor**

### Formate de fişier acceptate

Formatele de fişier acceptate sunt \*.avi, \*.mov, \*.mp4, \*.mkv, \*.flv, \*.ts, \*.m2ts, \*.3gp.

1 Pentru a reda conţinutul filmului, selectaţi *Movie* (Film) utilizând tastele ④/ .

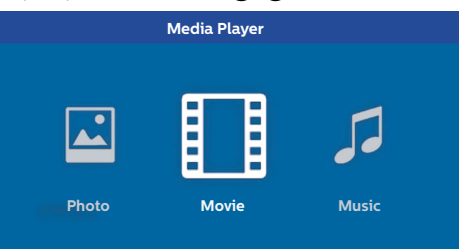

1 Utilizaţi ()/) sau ()/) pentru a selecta fişierul de film pe care doriţi să îl redaţi.

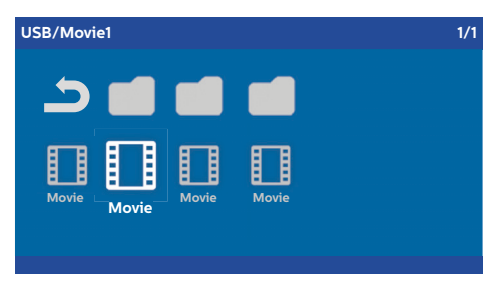

#### Observație

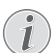

Vor fi redate numai filmele care sunt compatibile cu proiectorul.

- 2 Apăsaţi OK sau pentru a începe redarea. Se afişează bara de stare. Dacă nu este apăsată nicio tastă, aceasta dispare după trei secunde.
- 3 Apăsaţi butonul BACK/ pentru a opri redarea şi a reveni la prezentarea generală.
- 4 Atunci când apăsați din nou butonul BACK/ sau butonul HOME/ , veți reveni la ecranul principal al player-ului media.

întreruptă.

#### Observație

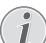

Derulați înainte/înapoi (2x, 4x, 8x cu fiecare clic) folosind ()/). Apăsați OK sau () pentru a reveni la viteza normală.

Apăsați **OK** sau **()** pentru a continua redarea.

#### Navigarea cu ajutorul tastelor colorate

| Taste              | Acțiune                                                                    |
|--------------------|----------------------------------------------------------------------------|
| Tasta <b>ROŞIE</b> | Permite setarea modului<br>de repetare: oprit, melodie,<br>director, toate |
|                    | Mod redare dezactivat (estompat).                                          |
|                    | Redă în buclă numai<br>melodia sau filmul<br>selectat(ă).                  |
|                    | Redă în buclă toate<br>melodiile sau filmele din<br>directorul selectat.   |
|                    | Redă în buclă toate melodiile sau filmele.                                 |

În timpul redării puteți regla volumul folosind butoanele **VOLUME** ○/①. Apăsați ④ sau ○ în mod repetat pentru a dezactiva complet volumul.

## Redarea fotografiilor (opțional)

### Formate de fişier acceptate

Formatele de fişier acceptate sunt JPEG, BMP, PNG şi GIF.

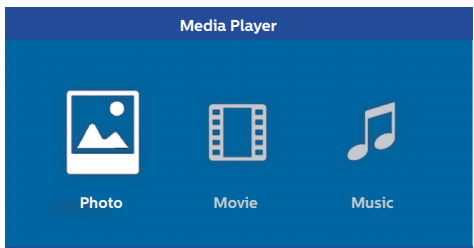

1 Utilizați ()/ pentru a selecta fișierul fotografiei pe care doriți să îl redați.

| Picture Picture |  |
|-----------------|--|

#### Observație

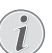

Vor fi redate numai fotografiile care sunt compatibile cu proiectorul.

- 2 Lista fotografiilor este afişată pe ecran, sub formă de prezentare generală. În partea stângă a ecranului, imaginea este afişată ca imagine de previzualizare.
- 3 Utilizaţi ()/) sau ()/) pentru a selecta imaginea cu care doriţi să începeţi prezentarea de imagini. Imaginea este afişată ca previzualizare în fereastra din stânga.
- 4 Apăsați **OK** pentru a începe prezentarea de imaginii.

#### Observație

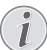

Prezentarea de imagini poate fi întreruptă apăsând **OK**.

Apăsați ()/) pentru a selecta o opțiune: fiecare clic pe **OK** rotește imaginea la 90°

5 Atunci când apăsaţi butonul HOME/(), veţi reveni la ecranul principal al player-ului media.

#### Navigarea cu ajutorul tastelor colorate

| Taste              | Acțiune                                                                                  |
|--------------------|------------------------------------------------------------------------------------------|
| Tasta <b>ROŞIE</b> | Permite setarea vitezei de<br>redare a imaginilor: <i>oprit,</i><br>3 sec, 5 sec, 10 sec |

## Redarea muzicii (opțional)

Proiectorul poate fi utilizat ca difuzor Bluetooth. În acest mod, puteți asculta muzică de pe smartphone, tabletă sau de pe alte dispozitive (consultați Difuzor Bluetooth, pagina 20).

### Formate de fişier acceptate

Formatele de fişiere acceptate sunt MP3 şi WAV.

1 Pentru a reda conţinut muzical, selectaţi *Music* (Muzică) utilizând tastele �/�.

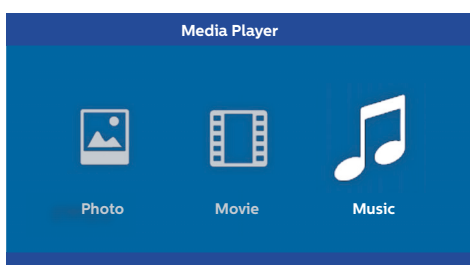

 Utilizaţi ▲/ pentru a selecta fişierul de muzică pe care doriţi să îl redaţi.

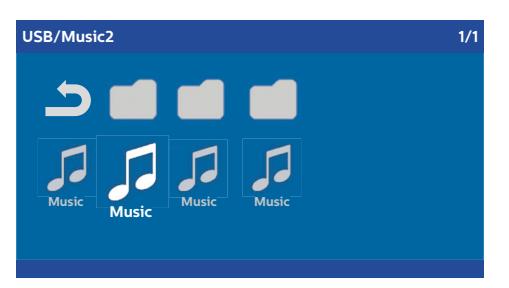

#### Observație

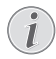

Vor fi redate numai melodiile care sunt compatibile cu proiectorul.

2 Apăsați **OK** pentru a începe redarea. Titlul sau informațiile sunt afișate timp de două secunde.

#### Observație

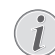

Redarea poate fi întreruptă apăsând **OK**. Pentru a opri muzica, apăsați ().

3 Atunci când apăsaţi butonul HOME/(), veţi reveni la ecranul principal al player-ului media.

#### Navigarea cu ajutorul tastelor colorate

| Taste                | Acțiune                                                                    |
|----------------------|----------------------------------------------------------------------------|
| Tasta <b>ROŞIE</b>   | Permite setarea modului<br>de repetare: oprit, melodie,<br>director, toate |
|                      | Discrete: Mod redare dezactivat (estompat).                                |
|                      | Redă în buclă numai<br>melodia sau filmul<br>selectat(ă).                  |
|                      | Redă în buclă toate<br>melodiile sau filmele din<br>directorul selectat.   |
|                      | Redă în buclă toate melodiile sau filmele.                                 |
| Tasta VERDE          | Permite setarea modului<br>de redare aleatorie:pornit,<br>oprit            |
|                      | Mod redare aleatorie dezactivat (estompat).                                |
|                      | Mod redare aleatorie activat.                                              |
| Tasta <b>GALBENĂ</b> | Derulare înainte pentru<br>muzică.                                         |
| Tasta<br>ALBASTRĂ    | Derulare înapoi pentru<br>muzică.                                          |

În timpul redării puteți regla volumul folosind butoanele **VOLUME** (○)/(•). Apăsați (•) sau (○) în mod repetat pentru a dezactiva complet volumul.

## 7 Setări

- 1 Selectați meniul Opțiuni folosind butonul **OPTION**/(=).
- Utilizaţi ()/() pentru a selecta o opţiunile din setările principale.
- 3 Confirmați cu OK.
- 4 Modificați setările din Submeniu folosind ()/).
- 5 Confirmați setările cu OK (dacă este necesar).
- 6 Apăsând butonul BACK/ (() veţi avansa un pas în meniu.

#### Observație

Selectați meniul de comenzi rapide folosind butonul adecvat (de exemplu, butonul **SMART** sau **FORMAT** (consultați Meniul Opțiuni și meniurile de comenzi rapide, pagina 9).

## Prezentarea generală a funcțiilor meniului

#### Setările sursei

| Source settings                                           |                                                                   |  |
|-----------------------------------------------------------|-------------------------------------------------------------------|--|
| Source ©<br>Image<br>3D<br>Sound<br>System<br>Information | HDMI1     HDMI2     HDMI3     VGA     AV-In     Bluetooth speaker |  |
|                                                           |                                                                   |  |

#### Sursă

Proiectorul acceptă următoarele surse: *HDMI* 1,2,3, *VGA*, *AV-IN*, *Difuzor Bluetooth*, *Player Media* (opțional).

#### Observație

În funcție de Source (Sursa) selectată, setările din Submeniu se pot schimba.

#### Observație

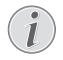

În cazul în care nu este detectată nicio sursă de intrare, se afişează următorul mesai: NO SIGNAL (Lipsă semnal)

#### Setările imaginii

| Image settings |                                                    |                |
|----------------|----------------------------------------------------|----------------|
| Source         | Smart settings                                     | Standard       |
| Image 🖸        | Format                                             | Original       |
| 3D             | Contrast                                           | 50             |
| Sound          | Saturation                                         | 50             |
| System         | Sharpness<br>Lamp power mode                       | 16<br>Standard |
| Information    | Flow motion                                        | On             |
|                | Wall colour correction<br>Advanced colour settings | OFF            |

#### Setări Smart

Selectați setările predefinite pentru luminozitate/contrast/saturație a culorii: Bright (Luminos), Standard, Cinema, Game (Joc), Presentation (Prezentare) sau User (Utilizator).

#### Observație

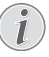

Setarea implicită depinde de selectarea Shop mode (Mod demo) sau Home mode (Mod acasă) (consultați Instalarea inițială, pagina 14).

Setările implicite ale tuturor setărilor aferente (cu excepția *Wall colour correction* (Corecția culorii peretelui) și *White point* (Punct alb)) sunt modificate în mod corespunzător.

#### Format

Ajustează formatul ecranului: Original, 4:3, 16:9, Full screen (Ecran complet).

Brightness (Luminozitate) Ajustează luminozitatea: 0 – 100.

Contrast

Ajustează contrastul: 0 – 100.

Saturation (Saturație) Ajustează saturația: 0 – 100.

Sharpness (Claritate) Ajustează claritatea: 0 – 100.

Lamp power mode (Modul putere lampă) Modifică modul putere lampă:

Daylight (Lumina zilei) – pentru mediu luminos.

Primetime - pentru semi-întuneric.

*Cinema* – pentru încăperi foarte întunecate și dimensiuni mai mici ale ecranului.

Flow motion (Mişcare cursivă) Comută MEMC (Estimare/Compensare a mişcării) pentru interpolarea mişcării între On (Pornit) și Off (Oprit). Wall colour correction (Corecția culorii peretelui) Corecția culorii imaginii proiectate pentru ajustarea suprafeței colorate de proiecție.

Advanced colour settings (Setări de culoare avansate)

Ajustarea detaliată a corecțiilor culorii.

Colour temperature (Temperatura de culoare) – setați la Warm (Cald) pentru a intensifica culorile mai calde precum roșu, setați la Cool (Rece) pentru a face imaginea albăstruie sau setați la Natural.

Dynamic contrast (Contrast dinamic) – ajustează contrastul pentru a îl păstra la nivel optim, în funcție de luminozitatea ecranului.

Gamma – ajustează corecția gamma în funcție de tipul imaginii proiectate: Gamma 2P2/2P4/ 2P4, Linear (Liniar), Enhanced (Îmbunătățit), MaxBright, Enphoto, Photo (Fotografie), Gamma 1, 2, 3.

*Black level* (Nivel de negru) – setează nivelul de negru și alb la *Full range* (Gamă completă) (RGB), *Limit range* (Gamă limitată) (YCbCr și RGB) sau la *Auto*.

Manual White Point (Punct alb manual) – reglează manual calibrarea punctului alb în funcție de necesitățile dvs.: *Colour, Offset, Gain* (Culoare, Decalaj, Amplificare).

Manual colours RGB CMY (Culori manuale RGB CMY) – ajustează manual culorile în modul RGB CMY în funcție de necesitățile dvs.: Colour, Hue, Saturation, Brightness (Culoare, Nuanță, Saturație, Luminozitate).

#### Setările 3D

| 3D settings     |                   |           |
|-----------------|-------------------|-----------|
| Source<br>Image | 2D/3D<br>L/R Swap | 2D<br>Off |
| 3D 📀            |                   |           |
| Sound           |                   |           |
| System          |                   |           |
| Information     |                   |           |
|                 |                   |           |
|                 |                   |           |

#### 3D

Setează modurile imaginii cu opțiunile 2D/3D.

#### L/R Swap (Schimbare L/R)

Schimbă partea pe care este afişat ecranul.

#### Setările sunetului

| Sound settings                                 |                                                                             |  |  |
|------------------------------------------------|-----------------------------------------------------------------------------|--|--|
| Volume<br>Deep bass<br>Wide sound<br>Equalizer | 6<br>On<br>On<br>Normal                                                     |  |  |
| Speaker                                        | On                                                                          |  |  |
|                                                | Sound settings<br>Volume<br>Deep bass<br>Wide sound<br>Equalizer<br>Speaker |  |  |

#### Volume (Volum)

Ajustează volumul: 0 - 20.

#### Deep bass (Bas intens)

Comută basul intens între *On* (Pornit) și *Off* (Oprit).

#### Wide sound (Sunet amplu) Comută sunetul amplu între On (Pornit) și Off (Oprit).

#### Equalizer (Egalizator)

Selectează modul egalizator: Normal, Pop, Rock, Jazz, Classic (Clasic), Voice (Voce).

#### Speaker (Difuzor)

Comută difuzorul între On (Pornit) și Off (Oprit)

#### Setările sistemului

| System settings |                  |         |  |
|-----------------|------------------|---------|--|
| Source          | Key stone        | 0       |  |
| Image           | Projection mode  | Front   |  |
| 3D              | Screen saver     | 1 min   |  |
| Sound           | Auto power down  | On      |  |
| System 😡        | Reset lamp timer | Fnglish |  |
| Information     | Shop mode        | Off     |  |
|                 | Firmware update  | Off     |  |
|                 |                  |         |  |

## Keystone (Trapez)

Reduce efectul de trapez,

#### Projection mode (Mod proiecție) Ajustează modul de proiecție.

*Front* (Faţă) – proiecție normală; dispozitivul este localizat în faţa suprafeţei/ecranului de proiecție.

*Rear* (Spate) – proiecție spate; dispozitivul este localizat în spatele suprafeței de proiecție; imaginea este reflectată orizontal.

*Front Ceiling* (Tavan faţă) – dispozitivul este suspendat de tavan în poziţie răsturnată; imaginea este rotită cu 180 grade.

*Rear Ceiling* (Tavan spate) – dispozitivul este localizat în spatele suprafeței de proiecție, suspendat de tavan în poziție răsturnată; imaginea este rotită cu 180 grade și reflectată orizontal.

#### Sleep mode (Mod repaus)

Reglează intervalul de timp până când proiectorul intră în modul repaus și se oprește după zece secunde dacă utilizatorul nu îl oprește. Sunt disponibile următoarele opțiuni: *Off (Oprit), 30 min., 45 min., 60 min., 120 min.* 

#### Screen saver

Reglează intervalul de timp până când sistemul oprește lampa dacă nu este conectată nicio sursă la sistem. Sunt disponibile următoarele opțiuni: Off (Oprit), 1 min., 2 min., 5 min., 10 min., 30 min.

Auto power down (Oprire automată) (APD) Comută oprirea automată între On (Pornit) și Off (Oprit).

#### Observație

Setarea implicită depinde de selectarea Shop mode (Mod demo) sau Home mode (Mod acasă) (consultați Instalarea inițială, pagina 14).

Atunci când funcția este activată, proiectorul va intra în modul oprit după trei ore.

În cazul în care este afişat conținut video, APD va avea loc la trei ore după ultima acțiune a utilizatorului, ceea ce înseamnă că va apărea un mesaj de tip pop-up după 2:58 ore timp de două minute, indicând faptul că dispozitivul va intra în modul oprire.

Reset lamp timer (Resetare temporizator lampă) Resetează temporizatorul lămpii sistemului.

#### ATENŢIE!

Nu resetați temporizatorul lămpii dacă lampa nu a fost înlocuită, întrucât aceasta ar putea provoca defecțiuni (consultați Resetarea temporizatorului lămpii, pagina 30).

Language (Limbă) Selectează limba dorită. Shop Mode (Mod demo)

Comută modul demo între On (Pornit) și Off (Oprit).

În acest mod, logo-ul Screeneo este afişat continuu pe ecran, iar sistemul porneşte când este disponibilă sursa de alimentare. Sistemul este setat în modul demo, iar setările revin la cele implicite după o anumită perioadă de timp.

Firmware update (Actualizare firmware) Actualizează firmware-ul (consultaţi Actualizarea firmware-ului folosind mediul de stocare USB, pagina 19).

#### Informații

| Information                                             |                                                                                                    |                                                                                       |  |
|---------------------------------------------------------|----------------------------------------------------------------------------------------------------|---------------------------------------------------------------------------------------|--|
| Source<br>Image<br>3D<br>Sound<br>System<br>Information | Source<br>Smart settings<br>3D settings<br>Equivalent lamp hour<br>Resolution<br>Firmware version<br>Engine version<br>MCU version<br>Model | HDMI1<br>Standard<br>2D<br>0 h<br>1920 × 1080<br>V1.0<br>V1.111<br>V1.1111<br>HDP2510 |  |
| System<br>Information                                   | Firmware version<br>Engine version<br>MCU version<br>Model                                                                                  | V1.0<br>V1.111<br>V1.11111<br>HDP2510                                                 |  |

#### Information (Informații)

Afişează o prezentare generală a stării şi versiunii dispozitivului.

## Funcțiile de resetare

Puteți selecta între două funcții de resetare:

#### Resetare setărilor imaginii

Această funcție resetează opțiunea curentă *Smart* settings (Setări Smart) la modul implicit.

| Image settings    |                          |          |
|-------------------|--------------------------|----------|
| Source            | Smart settings           | Standard |
| Image             | Brightness               | 50       |
| 3D                | Contrast                 | 50       |
| Sound             | Saturation               | 16       |
| System            | Lamp power mode          | Standard |
| Information       | Flow motion              | On       |
|                   | Advanced colour settings | OFF      |
| Reset current ima | ao sottinas              |          |

- 1 Apăsați butonul **OPTION**/(≡) și utilizați ▲/(▼) pentru a selecta *Image* (Imagine).
- 2 Confirmați cu OK.
- 3 Utilizați ()() pentru a selecta Smart settings (Setări Smart).

- 4 În bara de stare se afişează Reset current image settings (Resetare setări imagine curentă).
- 5 Utilizați ()/) pentru a selecta Standard\*.
- 6 Confirmați cu tasta ROȘIE.
- 7 Se afişează un mesaj prin care sunteţi întrebat(ă) dacă doriţi să resetaţi modul smart la cel implicit. Confirmaţi cu OK (YES (Da)).

Dacă nu doriți resetarea setărilor în acest moment, părăsiți meniul apăsând () pentru a selecta *NO* (Nu) și confirmând cu **OK**.

#### Resetarea tuturor setărilor

Această funcție resetează toate setările sistemului la modul implicit – începând cu instalarea inițială.

| System settings                |                                                                               |                                    |  |
|--------------------------------|-------------------------------------------------------------------------------|------------------------------------|--|
| Source<br>Image<br>3D<br>Sound | Key stone<br>Projection mode<br>Sleep mode<br>Screen saver<br>Auto power down | 0 ↔<br>Front<br>Off<br>1 min<br>On |  |
| System 🔊<br>Information        | Reset lamp timer<br>Language/language<br>Shop mode<br>Firmware update         | English<br>Off<br>Off              |  |

- 1 Apăsați butonul **OPTION**/(≡) și utilizați ▲)/(▼) pentru a selecta *System* (Sistem).
- 2 Confirmați cu OK.
- 3 Utilizați ()/ pentru a selecta Keystone (Trapez).
- 4 În bara de stare se afişează *Reset all settings* (Resetare toate setările).
- 5 Confirmați cu tasta ROȘIE.
- 6 Se afişează un mesaj prin care sunteţi întrebat(ă) dacă doriţi să resetaţi toate setările la cele implicite. Confirmaţi cu OK (YES (Da)).

Dacă nu doriți resetarea setărilor în acest moment, părăsiți meniul apăsând ④/ ● pentru a selecta *NO* (Nu) și confirmând cu **OK**.

7 Dispozitivul se opreşte şi porneşte din nou. După scurt timp, se afişează ecranul de selectare a limbii. Procesul de resetare este finalizat.

## 8 Service

## Curăţarea

#### PERICOL!

#### Instrucțiuni privind curățarea!

Utilizați o lavetă moale, care nu lasă scame. Nu utilizați niciodată soluții de curățare lichide sau ușor inflamabile (spray-uri, soluții abrazive, soluții de lustruit, alcool). Nu permiteți pătrunderea umezelii în interiorul dispozitivului. Nu pulverizați dispozitivul cu lichide de curățare.

Ştergeţi cu grijă suprafaţa. Aveţi grijă să nu zgâriaţi suprafeţele.

### Curățarea obiectivului

Utilizați o perie sau o hârtie pentru curățarea obiectivului proiectorului.

#### PERICOL!

Nu utilizați agenți de curățare lichizi! Nu utilizați agenți de curățare lichizi pentru a curăța obiectivul, pentru a evita deteriorarea peliculei de protecție de pe obiectiv

## Înlocuirea lămpii

Durata de viață a lămpii UHP este de maximum 10.000 ore. Aceasta se va uza pe durata acestei perioade, astfel că scăderea intensității luminozității face parte din proces. Vă recomandăm să înlocuiți lampa după 5.000 -10.000 ore, în funcție de lampa utilizată. Puteți verifica timpul rămas din meniul Opțiuni/Informații/ Oră echivalentă lampă (consultați Informații, pagina 27). Lampa de schimb poate fi comandată de la centrul nostru de service clienți.

#### ATENŢIE!

Nu utilizați lampa peste durata nominală de viață. Utilizarea excesivă a lămpilor poate provoca spargerea unei lămpi, în situații rare.

#### PERICOL!

#### Instrucțiuni privind curățarea!

- Pentru a reduce riscul de electrocutare, opriţi întotdeauna proiectorul şi deconectaţi cablul de alimentare înainte de a schimba lampa.
- Pentru a reduce riscul unor arsuri grave, lăsați proiectorul să se răcească pentru cel puţin 45 de minute înainte de a înlocui lampa.
- Pentru a reduce riscul de răniri ale degetelor şi defectarea componentelor interne, aveţi grijă când scoateţi sticla lămpii care s-a spart în bucăţi ascuţite.
- Pentru a reduce riscul rănirii degetelor şi/sau compromiterea calității imaginii prin atingerea obiectivului, nu atingeți compartimentul gol al lămpii la demontarea acesteia.
- Această lampă conţine mercur. Consultaţi normele locale pentru deşeuri periculoase, pentru a elimina această lampă într-un mod adecvat.
- 1 Opriți proiectorul și deconectați dispozitivul de la priza de perete.

#### Observație

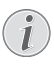

Lampa devine extrem de fierbinte în timpul utilizării. Permiteți-i dispozitivului să se răcească pentru aproximativ 45 de minute înainte de a demonta lampa.

2 Slăbiți cele două şuruburi care fixează capacul lămpii pe partea laterală a proiectorului, până când capacul lămpii se slăbeşte.

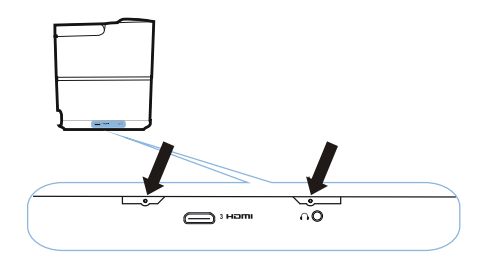

3 Demontați capacul lămpii de pe proiector.

#### ATENŢIE!

Ţ

- Nu porniţi alimentarea electrică în timp ce capacul lămpii este demontat.
- Nu introduceţi degetele între lampă şi proiector.
- Muchiile ascuţite din interiorul proiectorului poate provoca răni.
- 1 Slăbiți cele două șuruburi care fixează lampa.

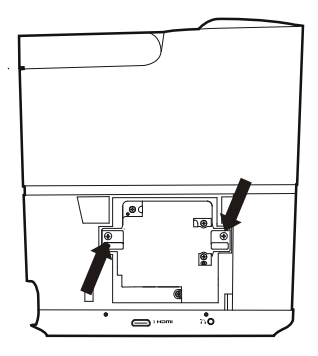

1 Scoateți lampa introducând degetele în cele două sloturi.

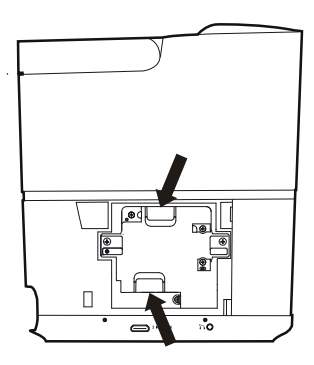

#### ATENŢIE!

- Tragerea prea rapidă poate duce la spargerea lămpii şi la împrăştierea sticlei sparte în interiorul proiectorului.
- Nu amplasați lampa în locurile unde poate intra în contact cu apa, este accesibilă copiilor sau lângă materiale inflamabile.
- Nu introduceți mâinile în proiector după ce lampa este demontată.
- Dacă atingeți componentele optice din interior, pot să apară variații şi distorsiuni ale imaginilor proiectate.

- 2 Introduceți uşor noua lampă. Dacă aceasta nu poate fi introdusă, asigurați-vă că este îndreptată în poziția corectă.
- 3 Strângeți cele două șuruburi care fixează lampa.

#### ATENŢIE!

- Şuruburile slăbite pot duce la o conexiune proastă, ceea ce poate duce la disfuncţionalităţi.
- Nu strângeți excesiv șuruburile.
- 4 Montați capacul lămpii de pe proiector.
- Strângeţi cele două şuruburi care fixează capacul lămpii.
- 6 Introduceți cablul de alimentare în priză.

#### Resetarea temporizatorului Iămpii

#### ATENŢIE!

- Nu resetați temporizatorul lămpii dacă lampa nu a fost înlocuită, întrucât aceasta ar putea provoca defecțiuni.
- Pentru a porni proiectorul, apăsaţi o dată butonul â de pe panoul de control al dispozitivului sau de pe telecomandă.
- 3 Confirmați cu OK.
- 4 Utilizați ▲/ pentru a selecta Reset lamp timer (Resetare temporizator lampă).
- 5 Confirmați cu OK.
- 6 Se afişează un mesaj prin care sunteţi întrebat(ă) dacă doriţi să resetaţi temporizatorul lămpii. Confirmaţi cu OK. Timpul lămpii se va reseta la "0".

## Remedierea problemelor

### Repornirea alimentării

Dacă apare o problemă care nu poate fi remediată urmând instrucțiunile din acest manual de utilizare, urmați pașii indicați aici.

- 1 Opriţi dispozitivul apăsând de două ori butonul ③.
- 2 Aşteptaţi cel puţin zece secunde.
- 3 Opriți dispozitivul apăsând o dată butonul 🕲.
- 4 Dacă problema persistă, vă rugăm să contactați centrul de service tehnic sau distribuitorul dvs.

| Probleme                                                                                        | Soluții                                                                                                    |
|-------------------------------------------------------------------------------------------------|----------------------------------------------------------------------------------------------------|
| Proiectorul nu poate fi pornit                                                                  | <ul> <li>Deconectați și conectați cablul de alimentare și<br/>încercați să îl porniți din nou.</li> </ul>                                                                                                    |
| Proiectorul nu poate fi oprit                                                                   | <ul> <li>Apăsaţi lo butonul mai mult de zece secunde.<br/>Dacă nu funcţionează, deconectaţi cablul de<br/>alimentare.</li> </ul>                                                                                                    |
| Lipsă sunet                                                                                     | <ul> <li>Verificaţi dacă difuzorul este activat (consultaţi<br/>Setările sunetului, pagina 26).</li> <li>Ajustaţi volumul folosind butoanele VOLUME<br/>()).</li> </ul>                                                                                                    |
| Lipsă sunet de la dispozitivul extern conectat                                                  | <ul> <li>Verificaţi cablurile dispozitivului extern.</li> <li>Verificaţi dacă sunetul dispozitivului extern este<br/>activat.</li> <li>Este posibil ca numai cablurile originale<br/>furnizate de producătorul dispozitivului să<br/>funcţioneze.</li> </ul>                                                                                                    |
| Lipsă sunet de la dispozitivul extern cu ieşire HDMI                                            | <ul> <li>Configurați setarea audio la Multicanal (Date neprelucrate) și Stereo (PCM).</li> </ul>                                                                                                    |
| Nu există sunet atunci când conectați computerul<br>prin intermediul cablului HDMI              | Verificați dacă sunetul este activat pe computer.                                                                                                    |
| Problemă la afişarea conţinutului video când sursa<br>este un semnal 3D de la un player Blu-ray | <ul> <li>Verificaţi dacă modul 3D este activat pe<br/>proiector (consultaţi Setările 3D, pagina 26).</li> <li>Dacă player-ul Blu-ray este conectat la proiector<br/>prin HDMI, utilizaţi oricare dintre mufele HDMI.</li> </ul>                                                                                                    |
| Se afişează numai ecranul iniţial, nu şi imaginea de<br>pe dispozitivul extern                  | <ul> <li>Verificaţi dacă sunt conectate cablurile în prizele corecte.</li> <li>Verificaţi dacă dispozitivul extern este pornit.</li> <li>Verificaţi dacă ieşirea video a dispozitivului extern este activată.</li> <li>Verificaţi dacă sursa HDMI selectată pe interfaţa cu utilizatorul corespunde conectorului HDMI la care este conectat dispozitivul extern.</li> </ul> |
| Se afişează numai ecranul iniţial, nu şi imaginea de<br>pe computerul conectat                  | <ul> <li>Verificaţi dacă ieşirea VGA a computerului este<br/>oprită.</li> <li>Verificaţi dacă rezoluţia computerului este<br/>setată la 1920*1080 (pentru conexiunea VGA)<br/>sau 1080P (pentru conexiunea HDMI).</li> </ul>                                                                                                    |

| Probleme                                                   | Soluții                                                                                                    |
|------------------------------------------------------------|----------------------------------------------------------------------------------------------------|
| Dispozitivul se oprește                                    | <ul> <li>Atunci când dispozitivul este în funcțiune de o<br/>perioadă îndelungată, suprafața se înfierbântă și<br/>se afișează un simbol de avertizare.</li> <li>Verificați dacă este conectat corect cablul de<br/>alimentare.</li> <li>Verificați starea modului repaus din meniul<br/>setărilor. Atunci când modul repaus este activat,<br/>dispozitivul se oprește după durata programată.</li> </ul> |
| Dispozitivul nu poate citi datele de pe unitatea USB       | <ul> <li>Dispozitivul nu acceptă sistemul de fişiere<br/>exFAT.</li> <li>Formataţi cheia USB în format FAT şi apoi<br/>utilizaţi-o.</li> </ul>                                                                                                    |
| Proiectorul nu reacționează la comenzile de pe telecomandă | Verificați bateriile din telecomandă.                                                                                                    |

## 9 Anexă

## Date tehnice

#### Tehnologie/componente optice

Tehnologie de afisare ...... Single 0.65" DarkChip3 1080p DLP® Tehnologie dezvoltată de Texas Instruments Sursă de lumină .....Durată de viată a lămpii Phillips UHP Tip lampă......250 watt Sursă de lumină UHP ...... durată de viată mai mare de~10.000 ore Segment pe roata culorilor Culori care pot fi afisate .....1.07 miliarde Raportul dintre distanta de la lentila proiectorului până la suprafata de proiectie si dimensiunile acesteia ......0,21:1 Distanta până la ecran din spatele dispozitivului Corectie trapez ..... da Moduri de proiectare ......fată, spate, .....tavan fată, tavan spate Corecția culorii peretelui ...... da Aiustare focalizare .....electrică Tehnologie 3D .....converteşte 2D în 3D, ..... acceptă toate modurile 3D Timp de răspuns imagine ...... < 0,1 ms Nivel de zgomot.....32 dB(A) în modul lumina zilei/ .....< 25 dB(A) în modul cinema Formate acceptate/rezolutii

....PAL (50Hz)/SECAM (50Hz)/NTSC (60Hz)/ .....480i/p/576i/p/720p/1080i/p

#### Sunet

| Difuzoare încorporate | 2+subwoofer       |
|-----------------------|-------------------|
| leşire putere         |                   |
| Sistem de sunet       | Dolby Digital 2.1 |

#### Conexiune

| Bluetoothredare muzică de pe smartph | one   |
|--------------------------------------|-------|
| sau tabletă pe Screeneo prin Bluet   | ooth  |
| aptX® Stanc                          | lard; |
| bandă de frecvență de funcțio        | nare  |
|                                      | MHz   |
| putere max. transmisă 100            | mW    |

#### Conectivitate

2 mufe HDMI spate, 1 mufă HDMI lateral, VGA, cablu compozit, 1x port USB standard spate, .....ieşire pentru căști lateral, Audio .....in & out, AV in, S/PDIF optic, .....ieşire declanşare

#### Sursă de alimentare

| Consum de energie                         |
|-------------------------------------------|
| în timpul funcționării: 190 până la 300 W |
| oprit: < 0,5 W                            |
| Sursă de alimentare                       |
| adaptor de alimentare 90 V-264 V,         |
| 47–63Hz pentru UE şi UK                   |
|                                           |

#### **Date logistice**

| Dimensiuni colet ambalat (W x D x H): |
|---------------------------------------|
| 408 x 340 x 385 mm                    |
| neambalat (W x D x H):                |
|                                       |
| Greutateambalat: 10,5 kg              |
| neambalat: 8,3 kg                     |
| Interval de temperatură               |
| în timpul funcționării: 5–35 °C       |
| Depozitat ambalat10-60 °C             |
| Depozitat neambalat 0-45 °C           |
| Umiditate relativă                    |
| în timpul funcționării: 15–85% RH     |
| depozitat ambalat: 5-93% RH           |
| depozitat neambalat: 15–85% RH        |
| Pachetul standard includeHDP2510      |
| telecomandă                           |
| ghid de pornire rapidă                |
| cablu de alimentare                   |
| 2 x baterii AAA                       |
| geantă de transport                   |
| certificat de garanție                |

## Accesorii

Pentru dispozitivul dvs. sunt disponibile următoarele accesorii:

| Cablu PVideo-(CVBS) | PPA1320 / 2535261  | 78 |
|---------------------|--------------------|----|
| Ochelari 3D         | PPA5610 / 25356976 | 64 |
| Telecomandă IR      | PPA5650 / 25358819 | 94 |

Toate datele sunt furnizate numai ca referință. X-GEM SAS își rezervă dreptul de a realiza modificări fără notificare prealabilă.

# (6

Marcajul CE certifică faptul că produsul îndeplinește principalele cerințe ale Directivelor 1999/5/CE, 2006/95/CE, 2004/108/CE și 2009/ 125/CE ale Parlamentului European și ale Consiliului privind echipamentul pentru tehnologia informațiilor, siguranța și sănătatea utilizatorilor și interferențele electromagnetice.

Declarația de conformitate poate fi consultată pe site-ul www.screeneo.philips.com.

Protejarea mediului, ca parte din planul de dezvoltare sustenabilă este o preocupare esențială a X-GEM SAS. Dorința X-GEM SAS este de a opera sisteme ținând cont de mediu și, prin urmare, a decis să integreze performanțele de mediu în ciclul de viață al acestor produse, de la fabricare până la darea în folosință și eliminare.

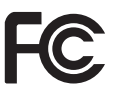

Declarația Comisiei federale pentru

**comunicații (FCC):** Sunteți atenționat că schimbările sau modificările care nu sunt aprobate în mod expres de către partea responsabilă de conformitate ar putea anula autoritatea utilizatorului de a opera echipamentul.

Acest echipament a fost testat și s-a constatat că respectă limitele pentru dispozitivul digital din Clasa B, în conformitate cu Partea 15 a Regulilor FCC. Aceste limite sunt concepute pentru a oferi o protecție rezonabilă împotriva interferenței dăunătoare din instalațiile rezidențiale. Acest echipament generează, utilizează și poate radia energie de radio frecvență și, dacă nu este instalat și utilizat în conformitate cu instrucțiunile, poate cauza interferențe dăunătoare comunicațiilor radio.

Cu toate acestea, nu există nicio garanţie că nu vor exista interferenţe într-o anumită instalaţie. În cazul în care acest echipament cauzează interferenţe dăunătoare recepţiei semnalului radio sau TV, care pot fi determinate prin oprirea şi pornirea echipamentului, utilizatorul este încurajat să încerce să corecteze interferenţa luând una sau mai multe dintre următoarele măsuri:

- Reorientaţi sau reamplasaţi antena de recepţie.
- Creşteţi distanţa dintre echipament şi receptor.

- Conectați echipamentul la o priză sau la un circuit diferit faţă de cel la care este conectat receptorul.
- Contactați distribuitorul dvs. sau un tehnician experimentat de radio/TV pentru ajutor.

Acest dispozitiv este în conformitate cu Partea 15 a Regulilor FCC. Funcționarea este supusă următoarelor două condiții:

- 1 este posibil ca acest dispozitiv să nu cauzeze interferențe dăunătoare;
- 2 acest dispozitiv trebuie să accepte orice interferenţe recepţionate, inclusiv interferenţe care pot determina o funcţionare nedorită.

Declarația FCC RF privind expunerea la radiații: Acest transmițător nu trebuie așezat lângă sau nu trebuie operat alături de alte antene sau transmițătoare. Acest echipament respectă limitele FCC RF privind expunerea la radiații stabilite pentru un mediu necontrolat.

Acest echipament trebuie instalat și operat păstrând o distanță minimă de 20 centimetri între radiator și dvs.

#### Informații de reglementare specifice Canadei

Acest dispozitiv respectă informațiile de reglementare ale Industry Canada CAN ICES-3 (B)/NMB-3(B)

**Declarația RSS-Gen și RSS-247:** Acest dispozitiv respectă standardele Industry Canada RSS.

Funcționarea este supusă următoarelor două condiții:

- 1 este posibil ca acest dispozitiv să nu cauzeze interferențe și
- 2 acest dispozitiv trebuie să accepte orice interferenţe, inclusiv interferenţe care pot cauza o funcţionare nedorită a dispozitivului.

#### Declarația RF privind expunerea la radiații:

Acest dispozitiv nu trebuie să respecte limitele de evaluare de rutină din secțiunea 2.5 a RSS102, iar utilizatorii pot obține informațiile canadiene de conformitate și informațiile cu privire la expunerea RF.

Acest echipament trebuie instalat și operat păstrând o distanță minimă de 7,8 inci (20 centimetri) între radiator și dvs.

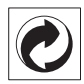

Ambalaj: Prezența logo-ului (punctul verde) înseamnă că este plătită o contribuție către o organizatie natională certificată, cu scopul de a îmbunătăți infrastructurile de recuperare și reciclare. Vă rugăm să respectati regulile de sortare locale pentru aceste tipuri de deşeuri.

Baterii: Dacă produsul dvs. contine baterii, acestea trebuie eliminate la un punct de colectare adecvat

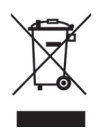

Produsul: Simbolul cosului de gunoi tăiat cu un X de pe produs semnifică faptul că produsul aparține familiei echipamentelor electrice si electronice. În acest sens, aveti obligatia, conform

reglementărilor europene să îl eliminați selectiv;

- La punctele de vânzare în cazul achizitionării unui echipament similar
- La punctele de colectare disponibile local (centre de depozitare-sortare, centre de colectare selectivă. etc.).

Astfel, puteți participa la refolosirea și modernizarea deseurilor electrice și electronice, ceea ce poate avea efect asupra mediului si sănătății omului.

Ambalajele de hârtie și carton utilizate pot fi eliminate ca hârtie de reciclat. Ambalajele de plastic trebuie reciclate sau eliminate la deseurile nereciclabile, conform reglementărilor din țara dvs.

Mărci comerciale: Referintele mentionate în acest manual sunt mărci comerciale ale respectivelor companii. Lipsa mărcilor comerciale ® și ™ nu justifică presupunerea că aceste terminologii nu au dețin mărci comerciale. Ale denumiri de produse din prezentul document sunt utilizate numai în scopuri de identificare si pot reprezenta mărci comerciale ale respectivilor deținători. X-GEM SAS declină orice drepturi asupra acelor mărci.

Nici X-GEM SAS, nici afiliatii săi nu vor fi responsabili fată de cumpărătorul acestui produs sau fată de terte părti pentru daune, pierderi, costuri sau cheltuieli suportate de cumpărător sau de terte părti ca urmare a unui accident. utilizare necorespunzătoare sau abuzivă a acestui produs, modificări neautorizate, reparații sau modificări ale acestui produs, sau nerespectarea cu strictete a instructiunilor de utilizare și întretinere X-GEM SAS.

X-GEM SAS nu este răspunzătoare pentru daune sau probleme care decurg din utilizarea oricăror optiuni sau materiale consumabile, altele decât cele recunoscute ca fiind produse originale X-GEM SAS/PHILIPS sau produse aprobate X-GEM SAS/ PHILIPS.

X-GEM SAS nu va fi considerată răspunzătoare pentru daune care rezultă din interferenta electromagnetică ce apare din utilizarea altor cabluri de interfată decât cele recunoscute ca produse X-GEM SAS/PHILIPS.

Toate drepturile sunt rezervate. Nicio parte a acestei publicatii nu poate fi reprodusă, stocată într-un sistem de descărcare sau transmisă într-o altă formă sau prin orice miiloc, electronic, mecanic, prin fotocopiere, înregistrare sau în alt mod, fără acordul în scris al X-GEM SAS. Informatiile din prezentul document sunt concepute pentru a fi utilizate numai cu acest produs. X-GEM SAS nu este responsabilă pentru utilizarea acestor informatii pentru operarea altor dispozitive.

Acest manual de utilizare este un document care nu reprezintă un contract.

Erorile, erorile de tipărire și modificările sunt rezervate.

Copyright © 2016 X-GEM SAS

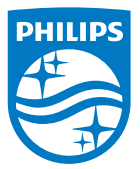

PHILIPS și sigla tip scut PHILIPS sunt mărci comerciale înregistrate ale Koninklijke Philips N.V. utilizate sub licență.

Acest produs a fost introdus pe piață de către X-GEM SAS, denumită în continuare în acest document ca X-GEM SAS, compania producătoare a acestui produs. 2016 © X-GEM SAS.

Toate drepturile sunt rezervate.

#### Sediu principal:

X-GEM SAS

9 rue de la Négresse 64200 Biarritz – FRANȚA Tel: +33 (0)5 59 41 53 10 www.xgem.com

HDP2510 RO 253662678-A